## **Reolink NVR neue UI**

- 1. Rechte Maustaste rücken, unten rechts "Einstellungen" wählen.
- 2. "System" links im Menü, dann oben "Zeit und Sprache" wählen
- 3. "Sommerzeitumstellung" den Schalter wählen, er ist nun blau untermalt, fertig.
- 4. Zeitzone, Zeitformat lassen sich dort ebenfalls einstellen.

## **Reolink NVR alte UI**

- 1. Menü (unten links), System, Allgemein
- 2. Zeitzone, DST aktivieren, fertig.

## **Reolink Client PC**

- 1. Das Zahnrad (Einstellungen) von dem NVR wählen
- 2. System, Datum & Zeit, Einstellungen, hier kann die Zeitzone und das Zeit- Datumformat eingestellt werden.
- 3. Wenn **DST** aktiviert wird (**blau untermalt**) dann wird die Sommer- Winterzeit automatisch umgestellt.

## Reolink App (Smartphone)

-Keine Möglichkeit